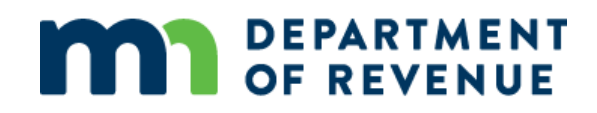

# Local Board of Appeal and Equalization

Step by Step Record Form Guide

## Contents

| Contents                           | . 2 |
|------------------------------------|-----|
| Before you Begin                   | . 3 |
| Accessing the Form                 | . 3 |
| Getting through Security           | . 3 |
| Entering Information into the Form | . 4 |
| Helpful Hints                      | . 7 |

## **Before you Begin**

Read through "Working with Interactive Forms" document prior to opening the form.

To start, you must be connected to the internet to do steps 1 - 4, then you can continue to fill out the form offline if a Wi-Fi connection isn't available. To submit the form once it is completed, you will need to connect to the internet. Microsoft Edge will not work, be sure to use Internet Explorer or a different form of a web browser.

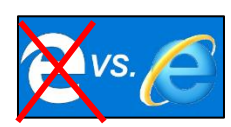

#### **Accessing the Form**

- 1. Click the following link to open form: https://www.revenue.state.mn.us/local-board-appeal-and-equalization-lbae
- 2. Click the "LBAE Record Form"
- 3. In the pop up select "open"
- 4. Getting through security (see below)

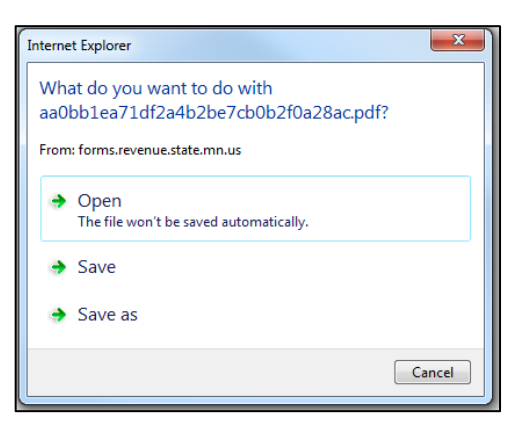

### **Getting through Security**

If the form is opened in a web browser:

If a yellow bar appears at the top of the form, you must trust the document to use it. This yellow bar might not appear for everyone, when the yellow bar turns to purple/green, the form is now "live" on your desktop and you can use the form online or offline and enter the data.

Complete the following steps to successfully submit the form:

| Some features h | ave been disabled to avoid potential s                                            | ecurity risks. Only enable thes | e features if you trust this document.                                                                                                    | Options - Help                                                           |
|-----------------|-----------------------------------------------------------------------------------|---------------------------------|----------------------------------------------------------------------------------------------------|--------------------------------------------------------------------------|
|                 | MINNESOTA·REVENUE Local Board of Appeal and Equ Comy Local Nuidefon Comy Comy Com | alization Record                | PLEASE READ: For this form to work correctly, a Chi<br>step by step 'LAAE Record Form instructions' to Chi<br>http://www.reenue.staterm.us/local_gov/pr | ▲ ★ ▲<br>ck on Tools, Sign, and<br>mment to access<br>ditional features. |
|                 | County Mailing Address                                                            | Gty State                       | <i>Ι</i> <sub>Φ</sub>                                                                                                    |                                                                          |

- 5. Select "options":
  - a. From the drop-down menu click, "trust this document always."

If the form is opened in Adobe Reader DC Version:

If you are using Adobe Reader <u>DC</u> Version Users and the colored trust bar isn't present, you can click on the Security Symbol (exclamation point) located under the save button to reveal the trust banner

- 6. Select "!" explanation point in Adobe user tools bar
  - a. From the drop-down menu click, "trust this document always."

| Home Tools | testing lbae.pdf ×  |          | Tretting Ibse ptfl - Adober Acrobat Reader DC                                                       |
|------------|---------------------|----------|----------------------------------------------------------------------------------------------------|
|            |                     |          | He Edit View Window Help                                                                            |
|            |                     | 71       | Home Tools testing basepdf =                                                                        |
|            |                     | DUCT 0   | 🖺 🕀 🖶 🔍 🗇 🗇 🗊 🖉 🖗 🖗 🗇                                                                               |
| -          |                     |          | Some features have been disabled to avoid potential security risks. Only enable these features if y |
| .) мі      | NNESOTA · REVENUE   |          | C MINNESOTA ELVINIE                                                                                 |
|            |                     |          | D Logal Read of Append and Equalization Decard                                                      |
| a Lo       | cal Board of Appeal | and Equa | Local board of Appeal and Equalization Record                                                       |

Note: If you want to see which fields are required on the form, click on "highlight existing fields" in the bar at the top.

Please fill out the following form. You can save data typed into this form.

## **Entering Information into the Form**

**Step one:** Select the following information form the drop-down menu:

- a. County
- b. Local Jurisdiction
- c. Minnesota Tax ID (this is the MN Tax ID for your county) Note: The Property Tax Division cannot help you find the MN Tax ID number.
- d. County Mailing address
- e. City
- f. Zip

| Local Board of Appeal and Equalization Record |                    |                  |      |       |     |
|-----------------------------------------------|--------------------|------------------|------|-------|-----|
| County                                        | Local Jurisdiction | County MN Tax ID |      | ]     |     |
| •                                             | •                  |                  |      |       |     |
| County Mailing Address                        |                    |                  | City | State | Zip |
|                                               |                    |                  |      | MN    |     |

Highlight Existing Fields

**Step two:** Complete the following sections based on Board specific property information:

- a. Summary of all Board Actions: Enter total estimated market value
- b. Meeting: Enter the date of the meeting

| Meeting | Add Row + |
|---------|-----------|
| Date    |           |

o If the meeting is recessed and reconvened, add another meeting date row by selecting the "+" box

**Step three:** Enter the Appellant/Parcel information:

- a. If there are no appeals, enter the word none in the property owner cell
  - a. Select "no change" in the "Type of Change" cell.
- b. If appeals were heard, before you can submit the form enter the following:
  - a. Property owner's name
  - b. Parcel id
  - c. Select one of the appeal codes:
    - i. P = Property Owner
    - ii. R = Representative
    - iii. W = Writing
    - iv. AR = Assessor Recommendation
    - v. O = Other
- c. Cells eight ten; enter the following:
  - a. Assessor land EMV
  - b. Assessor improvements (if any)
  - c. Select the assessor classification from dropdown. If the property is split-classified, enter the class that is predominant on the property.
    - i. This cell is required for all appeals, regardless of the action of the board.

| Assessor Land EMV | Assessor Improvements | Assessor Total EMV | Assessor Class |
|-------------------|-----------------------|--------------------|----------------|
|                   |                       | 0                  | •              |
|                   |                       |                    |                |

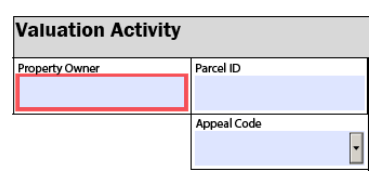

Jurisdiction Total EMV

- d. Cells eleven thirteen; enter the following:
  - a. Board land EMV
  - b. Board improvements (if any)
  - c. If a class change was made, select the board classification. If no class change was made, select the same classification or leave the cell blank.

| Board Land EMV | Board Improvements | Board Total EMV | Board Class |
|----------------|--------------------|-----------------|-------------|
| -              |                    | 0               | •           |

Note: If you need to document a split classification, select one class from each of the drop-down lists and then select "classification split" from the "Type of Change" cell. Then list out the split classifications in the "explanation of change" cell.

- e. Cells fourteen & fifteen: Change type and explanation
  - a. Select the type of change from dropdown
  - b. Type in an explanation for the change
    - i. Be very specific and thorough with your explanation
- f. Click the plus sign next to the valuation activity heading

| Valuation Activity Add Rows + |                    |  |  |  |          | L |
|-------------------------------|--------------------|--|--|--|----------|---|
|                               | Valuation Activity |  |  |  | Add Rows | + |

Step four: Complete the certification

- Click the check box authorizing that the information presented is correct
- Type your full name
- Enter your e-mail
- Type your phone number
- Select "Submit"
- Click "OK" to the pop-up box to submit the form

| Certification                                                                                                    |  |  |  |  |  |
|----------------------------------------------------------------------------------------------------|--|--|--|--|--|
| I certify that I am authorized to submit this information and that it is true and correct to the best of my knowledge. I understand that anyone giving false information is subject to a fine of up to \$3,000 and/or up to one year in prison. (Minnesota Statutes, section 609.43) |  |  |  |  |  |
| Name Email Phone                                                                                                    |  |  |  |  |  |
|                                                                                                    |  |  |  |  |  |
| Save or print, then "Submit" to transmit this form to the Department of Revenue Save Print Submit                                                                                                    |  |  |  |  |  |

| Changes To EMV<br>0   | Type Of Change |
|-----------------------|----------------|
| Explanation Of Change |                |

- Do not add additional rows for the same parcel id. The "parcels appealed" cell at the top of the form should truly reflect the number of parcels appealed
- Be sure to use an accurate email address. This is the email address that a copy of the form will be sent to for your records. This is also the email address that will receive confirmation emails that the form was submitted correctly and approved/denied.

| Parcel ID                      | Assessor Land EMV |
|--------------------------------|-------------------|
| <u>19-119-22-42-0067</u>       | 63,900            |
| Appeal Code                    | Board Land EMV    |
| P = Property Owner             | 63,900            |
|                                |                   |
| Parcel ID                      | Assessor Land EMV |
| <mark>19-119-22-42-0067</mark> | 125,000           |
| Appeal Code                    | Board Land EMV    |
| P = Property Owner             | 125,000           |

- If the form is ready to submit, click submit. Follow the prompts that appear on the screen and the form will be submitted.
- Once the form is submitted you will receive a copy of the submission which will be dated in a confirmation email.